# UŽIVATELSKÁ PŘÍRUČKA K EVIDENCI DEKLARACÍ CHOVU KONÍ

| Autor:                | SOLITEA Business Solutions s.r.o. |
|-----------------------|-----------------------------------|
| Projekt:              | Integrovaný zemědělský registr    |
| Poslední aktualizace: | 06.10.2016                        |
| Jméno souboru:        | IZR_PF_DEKLARACE_CHOVU_KONI       |
| Počet stran:          | 12                                |

## OBSAH

| 1. ZÁKLADNÍ INFORMACE O EVIDENCI DEKLARACÍ CHOVU<br>IZR | <b>KONÍ V</b> |
|---------------------------------------------------------|---------------|
| 1.1. Založení nové sady pro deklaraci chovu koní        |               |
| 1.2. Detail sady koní                                   | 5             |
| 1.2.1. Seznam koní                                      | 5             |
| 1.2.2. Sumární údaje deklarace                          | 6             |
| 1.2.3. Kontroly                                         | 7             |
| 1.3. Založení nové sady PRV ke dni                      |               |
| 1.4. Odeslání sady koní na SZIF                         | 9             |
| 1.5. Seznam sad koní                                    | 10            |
| 1.6. Smazání sady koní                                  | 10            |
| 1.7. Přepnutí na Portál SZIF                            | 11            |
| 2. SEZNAM POUŽITÝCH ZKRATEK                             | 12            |

# V případě výskytu technické chyby v aplikaci prosím kontaktujte <u>helpdesk@mze.cz</u>.

#### **VERZE DOKUMENTU**

| Verze | Datum      | Popis                                                  |
|-------|------------|--------------------------------------------------------|
| 01    | 03.02.2015 | První verze příručky                                   |
| 02    | 15.03.2015 | Aktualizace                                            |
| 03    | 07.09.2015 | Doplnění deklarace pro PRV 2015                        |
| 04    | 26.07.2016 | Úprava v zobrazení sumárních údajů v deklarací<br>koní |
| 05    | 06.10.2016 | Generování deklarací PRV 2015 3.kolo.                  |

# 1. Základní informace o evidenci deklarací chovu koní v IZR

Systém IZR pro chovatele koní obsahuje funkcionalitu pro evidenci "deklarací chovu koní", které jsou zdrojem pro podání deklarace chovu koní na SZIF.

Evidence deklarací chovu koní je dostupná v hlavní nabídce IZR v položce <u>Koně</u>.

Základním zdrojem dat deklarace chovu koní je vedený stájový registr koní na Portálu farmáře.

| Úvodní stránka                     |
|------------------------------------|
| Subjekt                            |
| Provozovny                         |
| Komunikace se SZIF                 |
| Komunikace s ČMSCH                 |
| Vyhledávání a přehledy             |
| 😡 Elektronická hlášení a objednávk |
| Drůbež                             |
| 😡 Koně                             |
| Koně vlastněné                     |
| Koně narozené                      |
| Registr koní v hospodářství        |
| Příručka Koně                      |
| Deklarace chovu koní               |
| 😡 Stájový registr                  |
| <b>Martin Martin Martin</b>        |

Do deklarací chovu koní se lze přepnout i z registru koní prostřednictvím tlačítka <u>Deklarace</u> chovu koní.

| REGISTR KONÍ V HOSPODÁŘSTVÍ: CZ                              |              |                             |                                                  |                |        |                       |                    |
|--------------------------------------------------------------|--------------|-----------------------------|--------------------------------------------------|----------------|--------|-----------------------|--------------------|
| Koně držení v hosp. (Blok č.1) Př                            | emíst        | ění koní drženy             | ých v hosp. (Blok č.2)                           | Pohyby         | Po     | olohy Tiskopisy       | změny S            |
| Výběr provozovny                                             | í zpět       | Narození                    | Zvířata dle vyřazen                              | í ve stav      | u 🗸    | Počet zvířat ve       | stavu: <b>2</b> Po |
| Změna majitele Kastrace Edit                                 | ace úd       | lajů zvířete                | Změna stáje Oprava ú                             | vodního r      | naplně | ní                    |                    |
| P.č. Životní číslo (UELN)                                    | <u>Stáj</u>  | Jméno koně                  | Datum narození                                   | <u>Pohlavi</u> | Druh   | <u>Plemenná kniha</u> | Plei               |
| 1 203011995562709                                            | 0            | Kara                        | 17.05.2009                                       | Klisna         | kůň    | -                     | bez plemenr        |
| 3         203011995553406                                    | 0            | Matylda                     | 10.10.2006                                       | Klisna         | osel   | -                     | osel               |
| 3 NAH_62024206000004                                         | 0            | Poník Karlík                | 05.01.2015                                       | Hřebec         | kůň    | -                     | A 1/1-NTB r        |
| 3 UELN00055                                                  | 0            | Poník Toníček               | 02.12.2014                                       | Hřebec         | kůň    | -                     | A 1/1-NTB r        |
|                                                              |              |                             |                                                  |                | .,     | F                     |                    |
| Export do Excelu Export do Postup pro efektivní používání Ti | csv<br>sku n | Exportovat<br>a A4 a do Exc | Vše ○Zafiltrované ○Z<br>elu naleznete <u>ZDE</u> | Zaškrtnuté     | Slou   | pce 💿 Všechny 🔿       | Aktuálně zob       |
| Interval tisku od:                                           |              | Inte                        | rval tisku do:                                   |                |        |                       |                    |
| Tisk Rozšířený tisk Deklar                                   | ace ch       | novu koní                   |                                                  |                |        |                       |                    |

## 1.1. Založení nové sady pro deklaraci chovu koní

Kliknutím na položku <u>Deklarace chovu koní</u> v hlavní nabídce se načte stránka k vyhledávání a generování sad koní.

| Deklarace chovu koní                                                                                                    |                 |             |                 |                        |                |                |  |  |  |  |  |  |
|----------------------------------------------------------------------------------------------------|-----------------|-------------|-----------------|------------------------|----------------|----------------|--|--|--|--|--|--|
| Rok     2016     ▼       Typ deklarace     Deklarace pro LFA, AEO ▼                                                                     |                 |             |                 |                        |                |                |  |  |  |  |  |  |
| Vyhledat         Vymazat podmínky         Vygenerování sady ze SR koni         Vygenerování sady PRV ke dni         Portál farmáře SZIF |                 |             |                 |                        |                |                |  |  |  |  |  |  |
| <sup>±</sup> <u>Typ deklarace</u> <u>Číslo sady</u> ▼ <u>Číslo jednací</u>                                                              | <u>Založení</u> | <u>Stav</u> | Způsob založení | <u>Důvod nepřijetí</u> | Poslední změna | <u>Založil</u> |  |  |  |  |  |  |
| Export do Excelu Export do CSV Exportovat O Vše Sloupce                                                                                 | 🖲 Všechny 🔍     | Aktuálně z  | obrazené        |                        |                |                |  |  |  |  |  |  |

Pro založení nové sady koní klikněte na tlačítko Vygenerování sady ze SR koní.

Poté vyplňte rok, za který chcete sadu koní generovat a vyberte typ deklarace (LFA, AEO, PRV 2015 nebo PRV - 2015 3.kolo).

| Spi                                                                  | uštění generování sady                                                                                     |
|----------------------------------------------------------------------|----------------------------------------------------------------------------------------------------|
| Rok                                                                  | 2015                                                                                                    |
| Typ deklarace                                                        | Deklarace pro LFA, AEO 🔽                                                                                   |
| Sada pro deklaraci LFA, AEO bude<br>Sada pro deklaraci PRV 2015 bude | vygenerována za období 1.6. až 30.9. zadaného roku.<br>vygenerována za období 1.1. až 30.6. zadaného roku. |
| Uložit                                                               | Storno                                                                                                    |

Rokem a typem deklarace se určuje období, ze kterého systém načte koně evidované ve stavu v Registrech koní v hospodářství (RHK), které vedete v IZR v období od 1.6. do 30.9. zvoleného roku pro typ deklarace LFA, AEO a období od 1.1. do 30.6. pro typ deklarace PRV 2015 a období 1.7.2015 do 30.6.2016 pro PRV – 2015 3.kolo.

Po vyplnění roku a volbě typu deklarace klikněte na tlačítko <u>Uložit</u>.

Poté se načte detail vygenerované sady koní.

| Deklarace chovu koní                                                                                                    |                                                                                                    |                                      |              |            |             |         |                   |        |                           |                     |                   |          |
|----------------------------------------------------------------------------------------------------|----------------------------------------------------------------------------------------------------|--------------------------------------|--------------|------------|-------------|---------|-------------------|--------|---------------------------|---------------------|-------------------|----------|
| Rok sadı<br>Číslo sadı<br>Chovate<br>TypDeklaracı<br>Star<br>Období de<br>Založeni<br>Odeslári<br>Odeslári<br>Způsob založeni<br>č. jednac<br>Důvod nepřijet<br>Založil uživate<br>Výběr provozovny Celý subjekt | y 2015<br>y 259<br>d = Deklarace pr<br>v Uložena<br>d 01.01.2015<br>3 0.06.2015<br>a 04.09.2015<br>i Importem ze<br>d -<br>d -<br>d -<br>d - | o PRV 2015<br>12:43<br>12:43<br>• SR |              |            |             |         |                   |        |                           |                     |                   |          |
|                                                                                                    | Vata andia                                                                                                    | 7                                    | D            | Ch44       | Džízum      | 0.1     | Detrement         | Dahlau | Diamana                   | planan é luika      |                   | V-11-11- |
|                                                                                                    | Kategorie                                                                                                    | Jmeno                                | Provozovna   | <u>Sta</u> | Prisun      | Oasun   | Datum narozeni    | Poniav | Plemeno                   | Plemenna knina      | UELN neuvedeno    | validita |
| NAH_62024206000034                                                                                                    | Nad 6 měs.                                                                                                    | Jak                                  | CZ 62024206  | 0          | 01.01.2015  | -       | 01.01.2014        | Hřebec | A 1/1-NTB registr         | bez PK              | Ne                | -        |
| NAH_62024206000052                                                                                                    | Do 6 měs.                                                                                                    | Jakovlev                             | CZ 62024206  | 0          | 01.01.2015  | -       | 01.01.2015        | Hřebec | A 1/1-NTB registr         | arabský kůň         | Ne                | -        |
| 203001922379111                                                                                                    | Nad 6 měs.                                                                                                    | Princess From Island                 | CZ 62024206  | 0          | 01.01.2015  | -       | 01.07.2011        | Klisna | welsh part-bred           | bez PK              | Ne                | -        |
| 203011995562709                                                                                                    | Nad 6 měs.                                                                                                    | Kara                                 | CZ 62024206  | 0          | 05.02.2015  | -       | 17.05.2009        | Klisna | bez plemenné příslušnosti | bez PK              | Ne                | -        |
| 203011995567610                                                                                                    | Nad 6 měs.                                                                                                    | Lukas                                | CZ 62024206  | 0          | 01.05.2015  | -       | 24.07.2010        | Hřebec | bez plemenné příslušnosti | bez PK              | Ne                | -        |
|                                                                                                    |                                                                                                    |                                      |              |            |             |         | ,                 |        | nalezeno 5 záznamů, s     | trana 1 z 1   první | předchozí   další | posledni |
| Export do Excelu Exp                                                                                                    | oort do CSV                                                                                                    | Exportovat 💿 Vše                     | 🔿 Zaškrtnuté | Sloup      | oce 💿 všech | ny 🔿 Al | ctuálně zobrazené |        |                           |                     |                   |          |
| Postup pro efektivní použí                                                                                                    | vání Tisku r                                                                                                    | na A4 a do Excelu n                  | aleznete ZDE |            |             |         |                   |        |                           |                     |                   |          |
| Zpět Smazat celou sad                                                                                                    | u Odesla                                                                                                    | at na SZIF                           |              |            |             |         |                   |        |                           |                     |                   |          |

# 1.2. Detail sady koní

Na detailu sady koní jsou základní informace jako: rok za který je vygenerována, číslo sady (je jedinečné v rámci všech evidovaných sad koní v systému IZR), kdo sadu vygeneroval.

Důležitým údajem sady koní je <u>Stav, který</u> může být:

- Uložena po vygenerování sady
- Zrušená po smazání sady
- Odeslána na SZIF po odeslání sady na SZIF
- Podaná po zaevidování podání deklarace na stránkách SZIF
- Stažená po stažení odeslané sady na stránkách SZIF (zneplatnění)
- Nepřijatá po přijetí informace od SZIF, že odeslaná sada nebyla přijata

Detail sady koní obsahuje 3 základní záložky:

#### 1.2.1. Seznam koní

Na této záložce je seznam koní načtených ze všech Vašich RHK.

| Výběi<br>Sez | ýběr provozovny Celý subjekt       Výběr provozovny pro filtrování údajů na detailu sady         Seznam koní       Sumární údaje deklarace |                         |             |       |            |                             |                 |                |                           |                       |                |                 |  |
|--------------|----------------------------------------------------------------------------------------------------|-------------------------|-------------|-------|------------|-----------------------------|-----------------|----------------|---------------------------|-----------------------|----------------|-----------------|--|
|              | <u>Identifikační číslo</u> ▲                                                                                                    | Jméno                   | Provozovna  | Stáj  | Přísun     | <u>Odsun</u>                | Datum narození  | <u>Pohlaví</u> | Plemeno                   | <u>Plemenná kniha</u> | UELN neuvedeno | <u>Validita</u> |  |
|              | DE132                                                                                                    | Tondach                 | CZ 32069886 | 0     | 10.06.2014 | -                           | 01.01.2012      | Hřebec         | A 1/1-NTB registr         | anglický plnokrevník  | Ne             | -               |  |
|              | DE333                                                                                                    | Jolanka                 | CZ 32069886 | 0     | 11.06.2014 | -                           | 01.05.2014      | Klisna         | A 1/1-NTB registr         | anglický plnokrevník  | Ano            | -               |  |
|              | 203011993964911                                                                                                    | Geri                    | CZ 32059199 | 0     | 15.06.2014 | -                           | 21.05.2011      | Valach         | bez plemenné příslušnosti | bez PK                | Ne             | -               |  |
|              | 703001242100093                                                                                                    | Silva                   | CZ 32059199 | 0     | 01.09.1993 | -                           | 01.09.1993      | Klisna         | slovenský teplokrevník    | český teplokrevník    | Ne             | -               |  |
|              | nalezeno 4 záznamů, strana 1 z 1   první   předchozí   další   poslední                                                                    |                         |             |       |            |                             |                 |                |                           |                       |                |                 |  |
| Pos          | Export do Excelu E<br>tup pro efektivní pou                                                                                                | Export do<br>Ižívání Ti | CSV Exporte | do E> | ● vše      | iškrtnuté<br>iete <u>ZD</u> | Sloupce 💿 Všech | iny 🔿 Ak       | tuálně zobrazené          |                       |                |                 |  |

Seznam koní lze odfiltrovat jen pro konkrétní vybranou provozovnu. Za tímto účelem použijte volbu Výběr provozovny. Po výběru provozovny systém načte z vygenerované sady jen koně ve stavu na zvolené provozovně. Přepnutím na <u>Celý subjekt</u> se opět načtou všechny koně ve vygenerované sadě.

Pokud je Identifikační číslo koně červené, pak je to indikátor toho, že je k tomuto koni zjištěna některá ze 2 chyb. Detailně k chybám viz. popis záložky <u>Kontroly.</u>

Hodnota údaje **Přísun** může být odlišná od data přísunu koně uvedeného v RKH, a to v případě, že jste se stali vlastníky provozovny na které se kůň nachází v průběhu období za které je deklarace chovu koní generována.

#### 1.2.2. Sumární údaje deklarace

Na této záložce jsou počty evidovaných koní a VDJ dle období, kdy se počty koní měnily.

Výběrem provozovny lze zjistit počty koní za zvolenou provozovnu.

Vedle výběru provozovny je možné vybrat variantu pohledu:

#### 1.2.2.1. Sumárně za subjekt

Tento pohled je zobrazen defaultně a obsahuje počty koní a VDJ za celý subjekt.

| Celý subjekt  | •                                               |                                                                                                    |                                                                                                    |                                                                                                    |                                                                                                    |
|---------------|-------------------------------------------------|----------------------------------------------------------------------------------------------------|----------------------------------------------------------------------------------------------------|----------------------------------------------------------------------------------------------------|----------------------------------------------------------------------------------------------------|
| Sumární údaje | e deklarace                                     | Kontroly                                                                                                    |                                                                                                    |                                                                                                    |                                                                                                    |
| edu Sumárně   | za subjekt                                      | •                                                                                                    |                                                                                                    |                                                                                                    |                                                                                                    |
| Do            | Ks do 6                                         | Vdj do 6                                                                                                    | Ks nad 6                                                                                                    | Vdj nad 6                                                                                                    | Celkem                                                                                                    |
| 30.09.2016    | 0                                               | 0                                                                                                    | 4                                                                                                    | 4                                                                                                    | 4                                                                                                    |
|               | Sumární údaj<br>edu Sumárně<br>Do<br>30.09.2016 | Sumární údaje deklarace<br>Sumární údaje deklarace<br>Sudu Sumárně za subjekt<br>Do Ks do 6<br>30.09.2016 0 | Sumární údaje deklarace     Kontroly       edu     Sumárně za subjekt     •       Do     Ks do 6     Vdj do 6       30.09.2016     0     0 | Sumární údaje deklarace     Kontroly       Sumární ždaje deklarace     Kontroly       Sumárně za subjekt     •       Do     Ks do 6     Vdj do 6       Strand 6     0     4 | Sumární údaje deklarace     Kontroly       Sumární ždaje deklarace     Kontroly       Sumárně za subjekt     •       Do     Ks do 6     Vdj do 6       Ks nad 6     Vdj nad 6       30.09.2016     0     4 |

#### 1.2.2.2. V členění dle provozoven

Oproti sumárnímu pohledu za subjekt je ve výsledné tabulce navíc sloupec "Provozovna".

| Seznam koni                                 | Sumární ú  | daje deklarace | Kontroly                       |                      |                    |                         |        |  |  |  |  |  |
|---------------------------------------------|------------|----------------|--------------------------------|----------------------|--------------------|-------------------------|--------|--|--|--|--|--|
| Varianta pohledu V členění dle provozoven 🔟 |            |                |                                |                      |                    |                         |        |  |  |  |  |  |
| <sup>÷</sup> Od                             | Do         | Provozovna     | Ks do 6                        | Vdj do 6             | Ks nad 6           | Vdj nad 6               | Celkem |  |  |  |  |  |
| 28.07.2016                                  | 28.07.2016 | CZ 32059199    | 0                              | 0                    | 4                  | 4                       | 4      |  |  |  |  |  |
| Export do l<br>Postup pro ef                | Excelu Exp | ort do CSV Exp | oortovat<br>Vše<br>a do Excelu | Sloup<br>u naleznete | všechny<br>Všechny | O Aktuálné<br>zobrazené | ě      |  |  |  |  |  |

#### 1.2.2.3. V členění dle stájí

V tabulce je oproti defaulnímu zobrazení sloupec "Provozovna" a "Číslo stáje". Pokud subjekt nepoužívá členění na stáje, zobrazí se stáj 00.

| \$ | eznam kor   | ní Sumár      | ní údaje dekla   | race Kont    | troly     |           |                |                         |        |
|----|-------------|---------------|------------------|--------------|-----------|-----------|----------------|-------------------------|--------|
| ٧  | /arianta p  | ohledu V      | členění dle stáj | í 🔻          |           |           |                |                         |        |
| -  | Od          | Do            | Provozovna       | Číslo stáje  | Ks do 6   | Vdj do 6  | Ks nad 6       | Vdj nad 6               | Celkem |
| (  | 01.06.2016  | 30.09.2016    | CZ 32059199      | 00           | 0         | 0         | 4              | 4                       |        |
|    | Export de   | ) Excelu      | Export do CSV    | Exportovat   | •<br>Vše  | Sloupce   | ●<br>/šechny : | O Aktuálně<br>zobrazené |        |
| F  | ostup pro e | efektivní pou | užívání Tisku n  | a A4 a do Ex | celu nale | znete ZDE |                |                         |        |

#### 1.2.3. Kontroly

U vygenerované sady koní systém provádí tyto kontroly:

- Zda je Životní číslo koně (UELN) koně nalezeno v ÚE koní
- Zda není zjištěna duplicita poloh koně vůči ostatním evidovaným sadám koní ve stavu PODÁNO (tj. je zaregistrováno podání sady na SZIFu). Kontroluje se to i vůči vlastním sadám koní ve stavu PODÁNO. Kontroly duplicity jsou realizovány pro každý typ deklarace zvlášť.

#### Zjištěné chyby u založené datové sady nejsou překážkou k odeslání sadu na SZIF.

Detailní informace o výsledku provedených kontrol je na záložce Kontroly.

| Výběr provozovny Celý subjekt v<br>Seznam koni Sumárni údaje deklaraci Kontrolý |                     |           |             |            | Zjištěná chyba koně |                  |              |              |                  |                   |                          |                          |                                             |
|---------------------------------------------------------------------------------|---------------------|-----------|-------------|------------|---------------------|------------------|--------------|--------------|------------------|-------------------|--------------------------|--------------------------|---------------------------------------------|
|                                                                                 | Zivotní číslo (UELN | ) Jméno   | Provozovna  | Přísun     | Odsun               | Validita         | Duplicita od | Duplicita do | Provozovna dupl. | Chovatel dupl.    | Chov. dupl. tel          | Chov. dupl. mob          | Chov. dupl. mail                            |
|                                                                                 | DE133               | 2 Tondach | CZ 32069886 | 10.06.2014 | -                   | Nevalidní UELN   | -            | -            | -                | -                 | -                        | -                        |                                             |
|                                                                                 | 20301199396491      | 1 Geri    | CZ 32059199 | 15.06.2014 |                     | Duplicita polohy | 15.06.2014   | -            | CZ 32059199      | Ivana Melicharová | 379 798 052, 379 798 052 | 724 102 799, 606 200 586 | vojtech.vecko@seznam.cz, vojtech.vecko@sezn |
|                                                                                 | 703001242100093     | 3 Silva   | CZ 32059199 | 01.09.1993 | -                   | Duplicita polohy | 01.09.1993   | -            | CZ 32059199      | Ivana Melicharová | 379 798 052, 379 798 052 | 724 102 799, 606 200 586 | vojtech.vecko@seznam.cz, vojtech.vecko@sezn |
|                                                                                 | DE133               | 2 Tondach | CZ 32069886 | 10.06.2014 | -                   | Nevalidní UELN   | -            |              | -                | -                 | -                        | -                        |                                             |
|                                                                                 | 20301199396491      | 1 Geri    | CZ 32059199 | 15.06.2014 | -                   | Duplicita polohy | 15.06.2014   | -            | CZ 32059199      | Ivana Melicharová | 379 798 052, 379 798 052 | 724 102 799, 606 200 586 | vojtech.vecko@seznam.cz, vojtech.vecko@sezn |
|                                                                                 | 70300124210009      | 3 Silva   | CZ 32059199 | 01.09.1993 | -                   | Duplicita polohy | 01.09.1993   | -            | CZ 32059199      | Ivana Melicharová | 379 798 052, 379 798 052 | 724 102 799, 606 200 586 | vojtech.vecko@seznam.cz, vojtech.vecko@sezn |
|                                                                                 | Validovat           |           |             |            |                     |                  |              |              |                  |                   |                          |                          |                                             |

#### 1.2.3.1. Odstranění chyby typu Nevalidní UELN

**Pro odstranění chyby typu Nevalidní UELN** – ve stájovém registru vyhledejte příslušného koně a prostřednictvím tlačítka <u>Editace údajů</u> zvířete nastavte příznak <u>Kůň bez UELN</u> = ANO a změnu uložte.

| REGISTR KONÍ V HOSPODÁŘSTVÍ: CZ                                                                                                    | 3205                                                                               | 9199 - LIBKOV |                        |         |       |                |            |
|----------------------------------------------------------------------------------------------------|------------------------------------------------------------------------------------|---------------|------------------------|---------|-------|----------------|------------|
| Koně držení v hosp. (Blok č.1)                                                                                                    | Př                                                                                 | emístění koní | držených v hosp. (Blok | č.2) P  | ohyby | Polohy 1       | Tiskopi    |
| Výběr provozovny       CZ 32059199 - Libkov       V       Zvířata dle vyřazení ve stavu       Počet zvíř         Trvalý přísun       Dočasné přemístění zpět       Narození |                                                                                    |               |                        |         |       |                |            |
| Trvalý odsun Dočasné přemístění Vývoz Porážka Úhyn, utracení Ztráta                                                                                                    |                                                                                    |               |                        |         |       |                |            |
| Změna majitele Kastrace                                                                                                    | Změna majitele Kastrace Editace údajů zvířete Změna stáje Oprava úvodního naplnění |               |                        |         |       |                |            |
| P.č. Životní číslo (UELN)                                                                                                    | <u>Stáj</u>                                                                        | Jméno koně    | Datum narození         | Pohlavi | Druh  | Plemenná kn    | <u>iha</u> |
| 2 203011993964911                                                                                                    | 0                                                                                  | Geri          | 21.05.2011             | Valach  | kůň   | -              | be         |
| <b>1</b> <u>703001242100093</u>                                                                                                    | 0                                                                                  | Silva         | 01.09.1993             | Klisna  | kůň   | český teplokre | vník slo   |
|                                                                                                    |                                                                                    |               | ·                      |         |       |                |            |

| Editace údajů zvířete |                 |  |  |  |
|-----------------------|-----------------|--|--|--|
| Životní číslo (UELN)  | 203011993964911 |  |  |  |
| Datum narození        | 21.05.2011      |  |  |  |
| Jméno koně            | Geri            |  |  |  |
| Pohlaví               | Valach 🗸        |  |  |  |
| Bez UELN              | Ano             |  |  |  |
|                       |                 |  |  |  |
| Uložit                | Storno          |  |  |  |

Poté vygenerujte novou sadu koní. Při odeslání sady koní na SZIF bude u příslušného koně předána informace, že u tohoto koně vědomě deklarujete, že není evidován v ÚE koní.

#### 1.2.3.2. Odstranění chyby typu Duplicita polohy

Pokud je duplicita polohy koně způsobena Vaší chybnou evidencí koně v RHK, pak opravte datum přísunu resp. odsunu u daného koně a vygeneruje novou sadu koní.

Pokud je chyba v evidenci jiného chovatele, pak jej kontaktujte prostřednictvím uvedených kontaktních údajů a dohodněte si sjednání nápravy na jeho straně.

#### 1.3. Založení nové sady PRV ke dni

Pro založení nové sady koní typu PRV k jednomu dni klikněte na tlačítko <u>Vygenerování sady</u> <u>PRV ke dni</u>.

| Deklarace chovu koné                                                                                                    |                |  |  |  |  |
|----------------------------------------------------------------------------------------------------|----------------|--|--|--|--|
| Rok 2016 •                                                                                                    |                |  |  |  |  |
| Typ deklarace Deklarace pro LFA, AEO 🔻                                                                                                    |                |  |  |  |  |
| Vyhledat Vymazat podminky Vygenerování sady ze SR koni Vygenerování sady PRV ke dni Portál farmáře SZIF                                                                    |                |  |  |  |  |
| <sup>1</sup> <u>Typ deklarace</u> <u>Číslo sady</u> ▼ <u>Číslo jednací</u> <u>Založení</u> <u>Stav</u> <u>Způsob založení</u> <u>Důvod nepřijetí</u> <u>Poslední změna</u> | <u>Založil</u> |  |  |  |  |
| Export do Excelu Export do CSV Exportovat O vše Sloupce Všechny Aktuálně zobrazené                                                                                         |                |  |  |  |  |
| Postup pro efektivní používání Tisku na A4 a do Excelu naleznete 70F                                                                                                    |                |  |  |  |  |

Poté zadejte datum, za který chcete sadu koní generovat

|                                                          | Spuštění generování sady |   |  |  |
|----------------------------------------------------------|--------------------------|---|--|--|
|                                                          | Ke dni 25.07.2016        |   |  |  |
| Sada pro deklaraci PRV bude vygenerována k zadanému dni. |                          |   |  |  |
|                                                          | Uložit Storno            | Ŧ |  |  |

Po vyplnění datumu, klikněte na tlačítko Uložit.

Poté se načte detail vygenerované sady koní.

Práce se sadou PRV ke dni je stejná jako u sad generovaných za období.

# 1.4. Odeslání sady koní na SZIF

Na SZIF lze odeslat jen sadu, která je ve stavu Uložená.

Pro odeslání sady koní k vygenerování deklarace chovu koní na portálu SZIF použijte tlačítko <u>Odeslat na SZIF</u>.

Na SZIF lze odeslat jen sady vygenerované v IZR po 30.9. daného roku, pro typ deklarace PRV 2015 bez omezení.

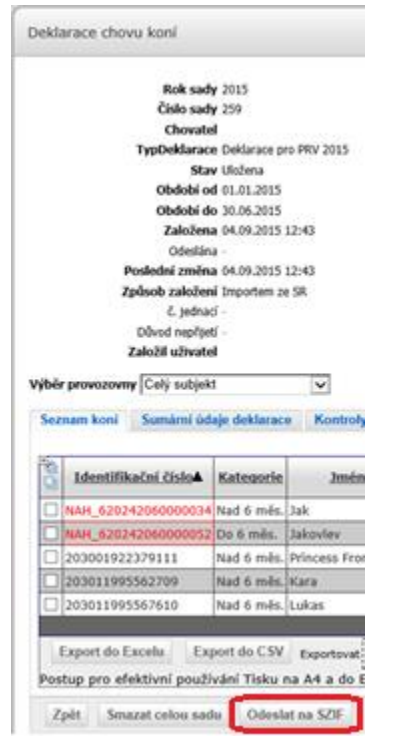

Po odeslání sady koní bude na detailu odeslané sady informace:

 Portál SZIF
 Deklarace chovu koní byla odeslána na SZIF. Tímto podání deklarace není dokončeno. Podání dokončíte na portálu SZIF.

 Rok sady 2015
 Číslo sady 259

 Chovatel
 TypDeklarace pro PRV 2015

 Stav Odeslána na Szif

Pro pokračování v podání deklarace chovu koní klikněte na tlačítko Portál SZIF.

#### 1.5. Seznam sad koní

Pro vyhledání již evidovaných sad koní klikněte na položku <u>Deklarace chovu koní</u> v hlavní nabídce. Tím se načte stránka k vyhledávání a generování sad koní.

|                | Rok 2015              |                         |                 |      |
|----------------|-----------------------|-------------------------|-----------------|------|
| Typ de         | klarace Deklarace pro | LFA, AEO 🗸              |                 |      |
| Vyhledat Vymaz | at podmínky Vygen     | erování sady ze SR koní | Odkaz na        | SZIF |
| Typ deklarace  | <u>Číslo sady</u> ▼   | <u>Číslo jednací</u>    | <u>Založení</u> | Stav |

Zvolte rok, za který chcete načíst evidované sady, a typ deklarace. Stiskněte tlačítko <u>Vyhledat</u>.

#### 1.6. Smazání sady koní

V seznamu evidovaných sad klikněte na záznam sady, který chcete smazat.

Tím se načte detail záznamu sady.

| v | Výběr provozovny Celý subjekt |                            |              |                |             |    |  |
|---|-------------------------------|----------------------------|--------------|----------------|-------------|----|--|
|   | Sez                           | nam koní Sumární           | údaje dek    | klarace Kon    | troly       |    |  |
|   |                               | <u>Identifikační číslo</u> | <u>Jméno</u> | Provozovna     | <u>Stáj</u> |    |  |
|   |                               | DE132                      | Tondach      | CZ 32069886    | 0           | 1  |  |
|   |                               | DE333                      | Jolanka      | CZ 32069886    | 0           | 1  |  |
|   |                               | 203011993964911            | Geri         | CZ 32059199    | 0           | 1  |  |
|   |                               | 703001242100093            | Silva        | CZ 32059199    | 0           | 0  |  |
|   |                               |                            |              |                |             |    |  |
|   | E                             | Export do Excelu           | Export do    | CSV Export     | ovat        | ۲  |  |
|   | Pos                           | tup pro efektivní pou      | užívání T    | isku na A4 a   | د.<br>do E  | xc |  |
|   | Z                             | pět Smazat celou s         | adu          | Odeslat na SZI | F           |    |  |

Pro smazání klikněte na tlačítko Smazat celou sadu.

Lze smazat jen sadu ve stavu Uložená.

# 1.7. Přepnutí na Portál SZIF

Pro přepnutí na stránky Deklarace chovu koní na portálu SZIF lze využít tlačítko <u>Portál SZIF</u> na stránce se seznamem evidovaných sad koní.

| Deklarace chovu koní                                               |                      |                 |             |               |  |
|--------------------------------------------------------------------|----------------------|-----------------|-------------|---------------|--|
|                                                                    | Rok 2015             | ~               |             |               |  |
| Vyhledat Vymazat podmínky Vygenerování sady ze SR koní Portál SZIF |                      |                 |             |               |  |
| <u>*</u> <u>Číslo sady</u> ▼                                       | <u>Číslo jendací</u> | <u>Založení</u> | <u>Stav</u> | Způsob založe |  |
| Export do Excelu Export do CSV Exportovat Ovše Sloupce Všechny     |                      |                 |             |               |  |

# 2. Seznam použitých zkratek

| Zkratka | Popis                              |
|---------|------------------------------------|
| IZR     | Integrovaný zemědělský registr     |
| SZIF    | Státní zemědělský intervenční fond |
| RHK     | Registr koní v hospodářství        |
| ÚE      | Ústřední evidence                  |
| VDJ     | Velká dobytčí jednotka             |
| UELN    | Životní číslo koně                 |